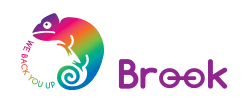

# **Game Controller** Super Converters Magic Box

PS3/PS4 xx PS2 Controller Adapter

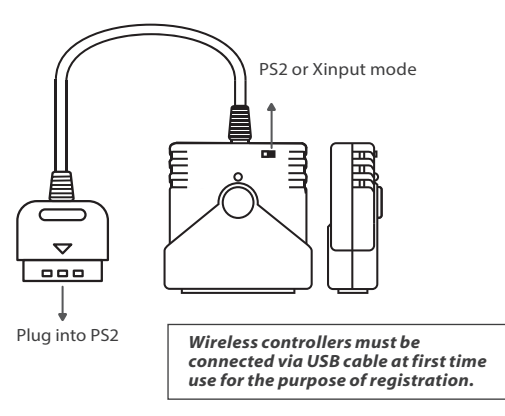

# step.1

Connect the converter to PS2.

# step. 2

Connect the PS3/PS4 game controller to the converter via a standard USB cable. The registration of the controller starts automatically.

# Procedure for clearing a Turbo button assignment

# sten.1

Press the PS and SELECT buttons (Press the PS and SHARE buttons for PS4 Gamepad) at the same time.

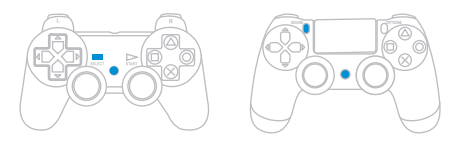

# step. 2

Press the SELECT and START buttons (Press the SHARE and OPTIONS buttons for PS4 Gamepad) at the same time to clear the current setting.

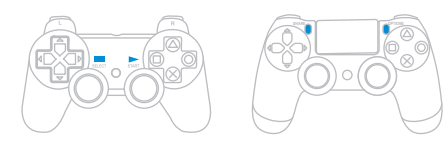

# step. 3 Press the PS button to exit the settings mode.

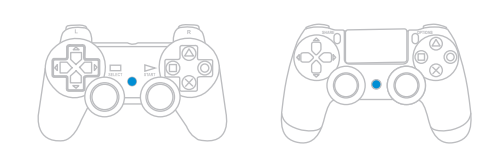

For more details please visit our official website at www.brookaccessorv.com

step.3 The USB cable is removed and the controller is ready for wireless use.

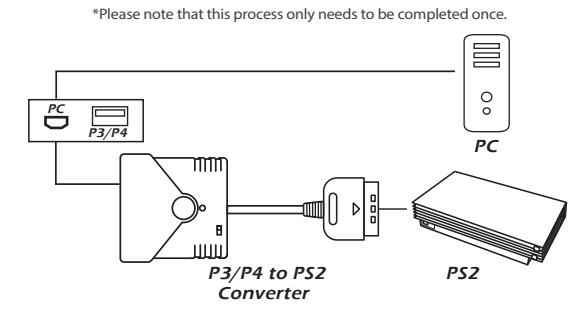

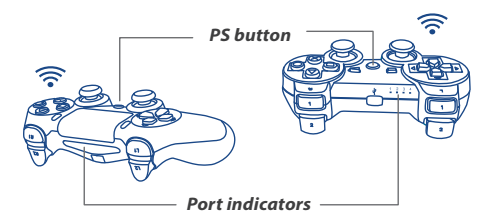

• Each converter is for one PS3/PS4 game controller at a time.

• Wireless PS3/PS4 controllers connect to the converter automatically. In case they don't, please try to re-register the controller with USB cable

# Procedure for customizing buttons

# sten.1

step. 2

(Example: You want to use  $\Box$  to do what  $\bigcirc$  does now.)

2. Press and hold the SELECT

button (Press and hold the

then press the 🗌 button.

(Press the OPTIONS button for

PS4 Gamepad) to complete the

3. Press the START button

setting.

step. 3

setting mode.

1. Press the ○ button.

Press the PS and START (Press the PS and OPTIONS buttons for PS4 Gamepad) buttons at the same time.

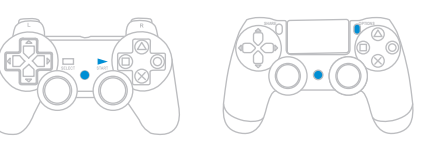

### Transfer a function from one button to Transfer a function from one button to ltiple buttons

- (Example: You want to use  $\times, \bigtriangleup$  or  $\Box$  to do what  $\bigcirc$  does now.)
- 1. Press the button. 2. Press and hold the SELECT button (Press and hold the SHARE button for PS4 Gamepad), then press ×, SHARE button for PS4 Gamepad),  $\bigtriangleup$  and  $\square$  button one by one.(any sequence will do.)
  - 3. Press the START button (Press the OPTIONS button for PS4 Gamepad) to complete the setting.

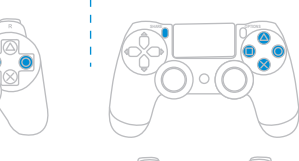

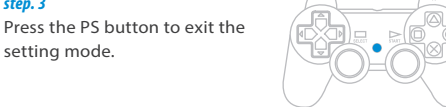

| PS2        | PC<br>(X-Input) | PS4        | PS3        |  |
|------------|-----------------|------------|------------|--|
| DPad-UP    | DPad-UP         | DPad-UP    | DPad-UP    |  |
| Dpad-Down  | Dpad-Down       | Dpad-Down  | Dpad-Down  |  |
| DPad-Left  | DPad-Left       | DPad-Left  | DPad-Left  |  |
| Dpad-Right | Dpad-Right      | Dpad-Right | Dpad-Right |  |
| ×          | ×               | ×          | ×          |  |
| 0          | 0               | 0          | 0          |  |
|            |                 |            |            |  |
| Δ          | Δ               | Δ          | Δ          |  |
| Start      | Start           | OPTIONS    | Start      |  |
| Select     | Select          | SHARE      | Select     |  |
| Lx         | Lx              | Lx         | Lx         |  |
| Ly         | Ly              | Ly         | Ly         |  |
| Ry         | Ry              | Ry         | Ry         |  |
| Rx         | Rx              | Rx         | Rx         |  |
| L1         | L1              | L1         | L1         |  |
| R1         | R1              | R1         | R1         |  |
| L2         | L2              | L2         | L2         |  |
| R2         | R2              | R2         | R2         |  |
| L3         | L3              | L3         | L3         |  |
| R3         | R3              | R3         | R3         |  |
| ANALOG     | XBOX            | PS Key     | PS Key     |  |

# step. 2 step. 3

Press the START button(Press the OPTIONS button for PS4

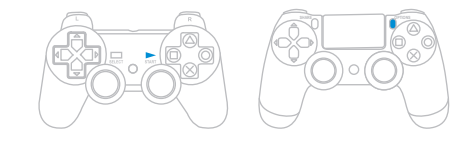

step. 4 Press the PS button to exit the setting mode

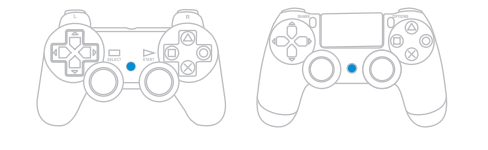

# Procedure for resetting all customized buttons

# sten.1

2

Press the PS and START buttons (Press the PS and OPTIONS buttons for PS4 Gamepad) at the same time.

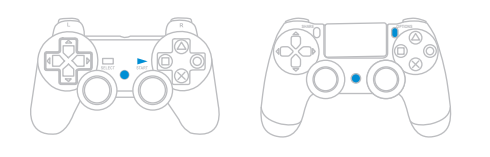

# step. 2

Press the SELECT and START buttons (Press the SHARE and OPTIONS buttons for PS4 Gamepad) at the same time to clear the customized setting.

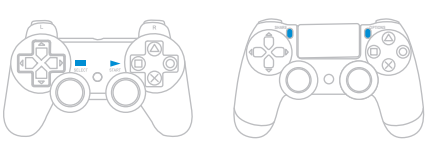

# step. 3

Press the PS button to exit the setting mode.

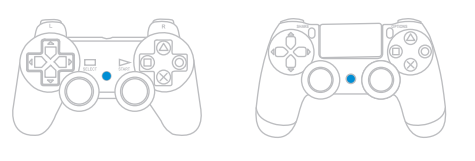

7

For more details please visit our official website at www.brookaccessory.com

# Procedure for assigning a Turbo button

# step.1

Press the PS and SELECT buttons (Press the PS and SHARE buttons for PS4 Gamepad) at the same time.

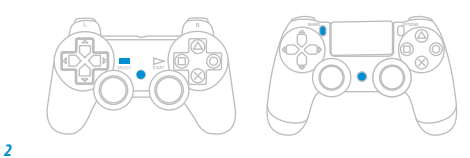

Press the SELECT button (Press the SHARE button for PS4 Gamepad) and the button you want to assign as the Turbo button at the same time. More than one button can be chosen

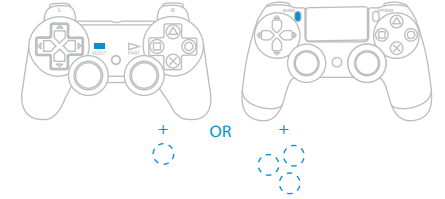

Gamepad) to complete the setting.

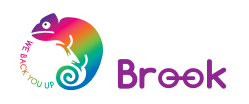

# **Game Controller** Super Converters Magic Box

PS3/PS4 xx PS2 Controller Adapter

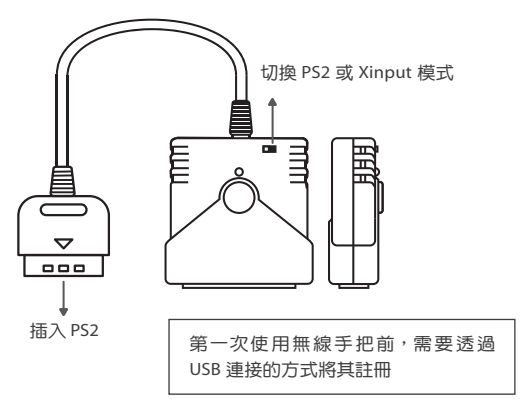

step.1

將 converter 連接到 PS2 。

step. 2

將 PS3/PS4 手把接上 converter,手把將自動與 converter 註冊。

step.3 將手把 USB 線移除,按下 PS\_Key 喚醒手把,即可使用無線功能。 \* 請注意,這個註冊流程只需在第一次使用時操作。

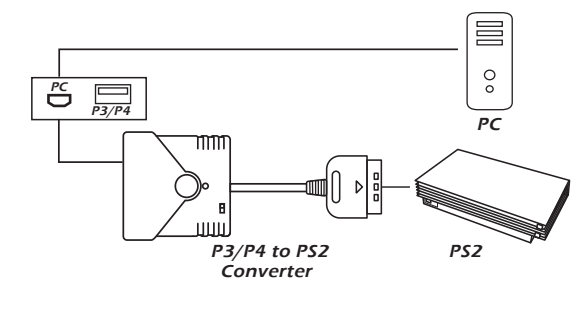

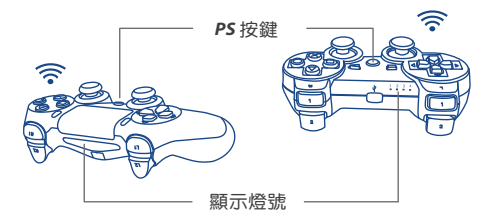

・請注意每個 converter 一次僅能對應一支 PS3/PS4 手把進行 控制。

·無線 PS3/PS4 手把將會自動連接 converter,如果沒有自動 連接,請透過 USB 線將其重新註冊。

|            | (X-Input)  |            |            |
|------------|------------|------------|------------|
| DPad-UP    | DPad-UP    | DPad-UP    | DPad-UP    |
| Dpad-Down  | Dpad-Down  | Dpad-Down  | Dpad-Down  |
| DPad-Left  | DPad-Left  | DPad-Left  | DPad-Left  |
| Dpad-Right | Dpad-Right | Dpad-Right | Dpad-Right |
| ×          | ×          | ×          | ×          |
| 0          | 0          | 0          | 0          |
|            |            |            |            |
| Δ          |            | Δ          |            |
| Start      | Start      | OPTIONS    | Start      |
| Select     | Select     | SHARE      | Select     |
| Lx         | Lx         | Lx         | Lx         |
| Ly         | Ly         | Ly         | Ly         |
| Ry         | Ry         | Ry         | Ry         |
| Rx         | Rx         | Rx         | Rx         |
| L1         | L1         | L1         | L1         |
|            |            |            |            |

L3

R3

XBOX

按鍵對應表

R1

L2

R2

L3

R3

ANALOG

## 0 Start Select Lx Ly Ry Rx L1 R1 R1 R1 L2 L2 L2 step. 3 R2 R2 R2

L3

R3

PS Key

L3

R3

PS Key

# Turbo 功能設定步驟

# step.1 同時按住 PS 和 SELECT 鍵 (PS4 手把請按 PS 和 SHARE 鍵)。

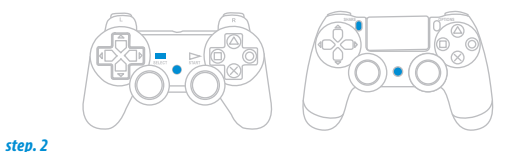

按下 SELECT 鍵不放 (PS4 手把請按 SHARE 鍵),再選擇要設置連 發的按鍵,可選擇一個或是多個按鍵。

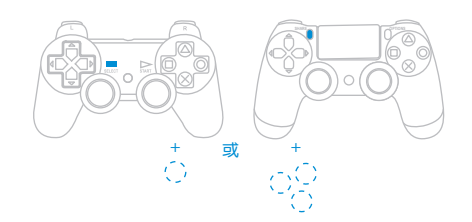

按下 START 鍵後 (PS4 手把請按 OPTIONS 鍵),設定完畢。

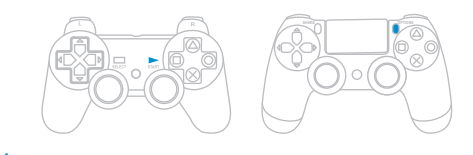

step. 4 按下 PS 鍵離開設定模式。

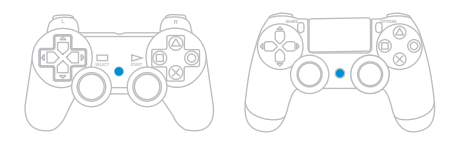

8

# 清除全部 Custom Buttons 功能設定步驟

# sten.1

同時按住 PS 和 START 鍵 (PS4 手把請按 PS 和 OPTIONS 鍵)。

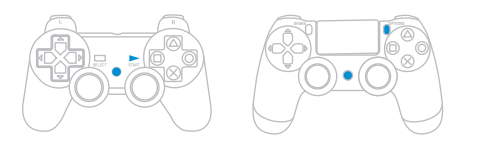

# step. 2

同時按住 SELECT 和 START 鍵 (PS4 手把請按 SHARE 和 OPTIONS 鍵)即可將設定全部清除。

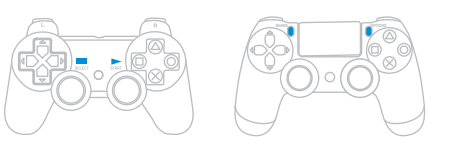

# step. 3

按下 PS 鍵退出設定模式。

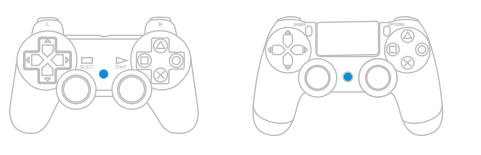

7

更多詳細操作請上官網查詢 www.brookaccessory.com

# 清除全部 Turbo 功能設定步驟

sten.1 同時按住 PS 和 SELECT 鍵 (PS4 手把請按 PS 和 SHARE 鍵 )。

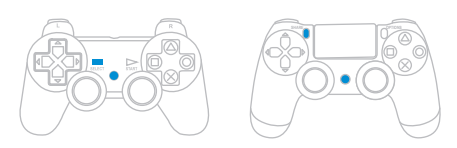

# step. 2

同時按住 SELECT 和 START 鍵 (PS4 手把請按 SHARE 和 OPTIONS 鍵)即可將設定全部清除。

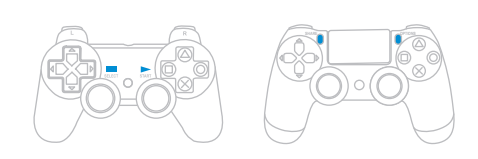

step. 3 按下 PS 鍵退出 Turbo 設定模式。

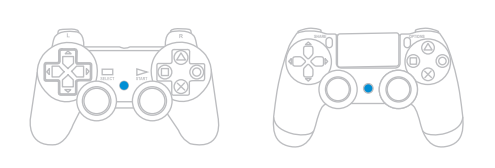

更多詳細操作請上官網查詢 www.brookaccessory.com

同時按住 PS 和 START 鍵 (PS4 手把請按 PS 和 OPTIONS 鍵)。

sten.1

step. 3

5

Custom Buttons 功能設定步驟

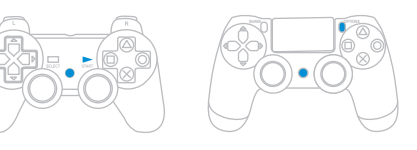

| step. 2                                                                  |                                                                                     |  |
|--------------------------------------------------------------------------|-------------------------------------------------------------------------------------|--|
| 將一個按鍵編輯成另一個按鍵<br>的功能時                                                    | 將一個按鍵編輯成多個按鍵的<br>功能時                                                                |  |
| (舉例:你要將 〇 變成 🗆 的功能)                                                      | (舉例:你要將 ○ 變成 ×、△和 □<br>的功能)                                                         |  |
| 1.按下〇鍵。                                                                  | 1.按下〇鍵。                                                                             |  |
| <ol> <li>按住 SELECT 鍵不放 (PS4 手把請<br/>按住 SHARE 不放 ),再按下□<br/>鍵。</li> </ol> | <ol> <li>按住 SELECT 鍵不放 (PS4 手把請<br/>按住 SHARE 不放),再按下×,<br/>△及□鍵。(任意順序皆可)</li> </ol> |  |
| 3. 按下 START 鍵 (PS4 手把請按<br>OPTIONS 鍵 ) 即設定完畢。                            | 3. 按下 START 鍵 (PS4 手把請按<br>OPTIONS 鍵 ) 即設定完畢。                                       |  |
|                                                                          |                                                                                     |  |

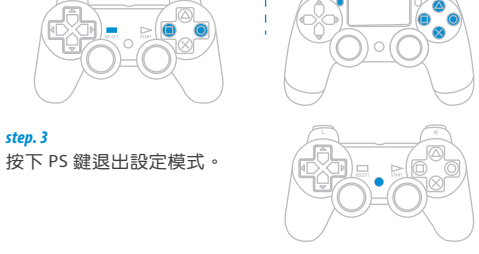